## Importer des adresses mails en masse dans une équipe Teams

 Ouvrir un navigateur Chrome, puis installer l'extension '<u>Refined Microsoft</u> <u>Teams'</u>

Voici le lien pour installer cette extension : https://chrome.google.com/webstore/detail/refined-microsoftteams/bipffdldhfhcecjhcgklheahpkocojfk

## Cliquez sur 'Ajouter à Chrome'

| Accueil >      | Extensions > Refined Microsoft Teams                                                            |         |
|----------------|-------------------------------------------------------------------------------------------------|---------|
| <b>U</b> i:    | Refined Microsoft Teams   Proposé par : samber   ★★★★ 93   Productivité   ≗ 70000+ utilisateurs | Ajouter |
| <u>Cliquez</u> | sur 'Ajouter l'extension'                                                                       |         |

à Chrome

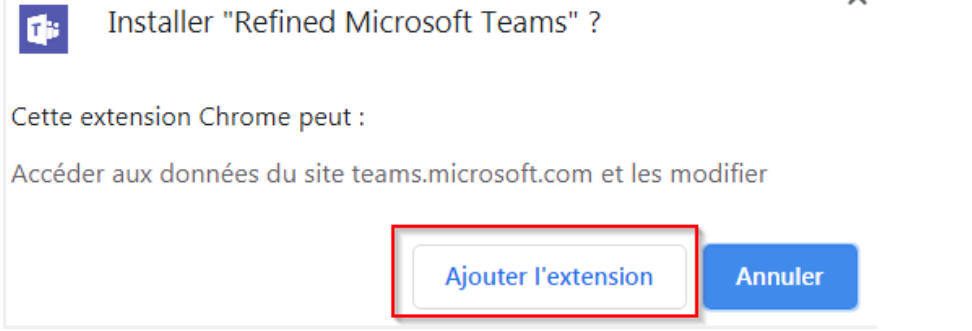

## Ouvrez dans un nouvel onglet l'application Web TEAMS :

https://teams.microsoft.com/

Puis connectez-vous avec votre adresse mail CentraleSupelec.

Dans Teams, cliquez sur l'équipe dans laquelle vous souhaitez ajouter vos membres en masse. Puis cliquez sur 'Ajouter un membre'

| < Toutes les équipes |            | J                             | Gé       | néral  | Publicatio             |
|----------------------|------------|-------------------------------|----------|--------|------------------------|
|                      |            |                               | Ē        | Noro E | rissac a créé le       |
|                      |            |                               | B        | Noro E | rissac a ajouté        |
| TestEquipeNoro       |            |                               | දීලීඉ    | Noro E | r <b>issac</b> a modif |
| Général              | ۲ <u>۵</u> | Gérer l'                      | équipe   |        | é                      |
| test with Yammer     |            | Ajouter un canal              |          |        |                        |
|                      |            | Ajputer un membre             |          |        |                        |
|                      |            | Quitter l'équipe              |          |        |                        |
|                      |            | Modifier l'équipe             |          |        |                        |
|                      | ତ          | Obtenir un lien vers l'équipe |          |        |                        |
|                      | $\bigcirc$ | Gérer le                      | es balis | es     | /                      |
|                      | Î          | Supprin                       | ner l'éc | quipe  | 1                      |

Vous remarquez la présence d'un champ auparavant inexistant sur le client lourd Teams :

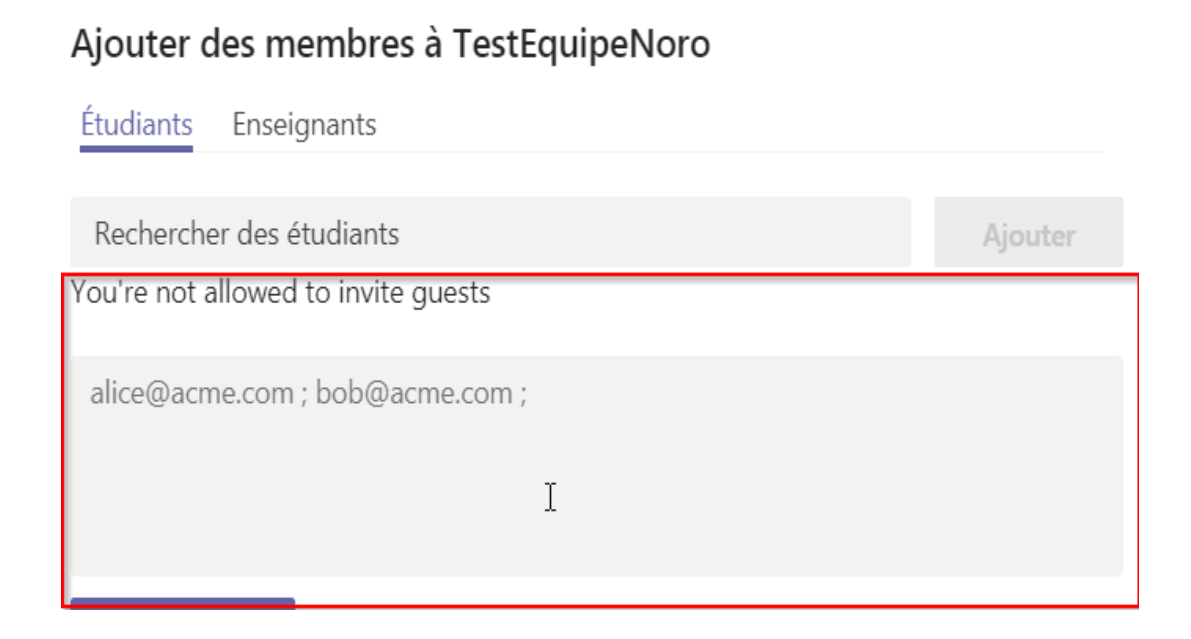

Vous allez pouvoir à présent ajouter vos membres via leurs adresses mail séparées soit par un point-virgule ou une virgule.

<u>Petite anecdote</u> : En général, les adresses mails sont listées dans une colonne (fichier Excel)

| А                                         |  |  |  |
|-------------------------------------------|--|--|--|
| email                                     |  |  |  |
| aaaa.aaaadisi@student-cs.fr               |  |  |  |
| kevin.belin@centralesupelec.fr            |  |  |  |
| melanie.tavares-soares@centralesupelec.fr |  |  |  |
| Pascale.Lepeltier@centralesupelec.fr      |  |  |  |
| guillaume.alexis@student-cs.fr            |  |  |  |
| guillaume.allegre@student-cs.fr           |  |  |  |
| antonin.allemand@student-cs.fr            |  |  |  |
| kyle.allia@student-cs.fr                  |  |  |  |
| aya.amrani@student-cs.fr                  |  |  |  |
| marouane.amzil@student-cs.fr              |  |  |  |
| nathaniel.andria@student-cs.fr            |  |  |  |
| solal.anquetil@student-cs.fr              |  |  |  |
| maxime.archambault@student-cs.fr          |  |  |  |

Copiez toutes les adresses mail, et collez les dans le champ 'A' d'un nouveau message depuis votre client de messagerie (par exemple outlook / thunderbird)

| -       | De 🔻  | noro.brissac@centralesupelec.fr                                                                                                    |
|---------|-------|----------------------------------------------------------------------------------------------------|
| Envoyer | À     | aaaa.aaaadisi@student-cs.fr; kevin.belin@centralesupelec.fr; melanie.tavares-soares@centralesupelec.fr;<br>Pascale.Lepeltier@centralesupelec.fr; guillaume.alexis@student-cs.fr; guillaume.allegre@student-cs.fr; antonin.allemand@student-cs.fr;<br>kyle.allia@student-cs.fr; aya.amrani@student-cs.fr; marouane.amzil@student-cs.fr; nathaniel.andria@student-cs.fr;<br>solal.anquetil@student-cs.fr; maxime.archambault@student-cs.fr |
|         | Cc    |                                                                                                    |
|         | Cci   | <u> </u>                                                                                                    |
|         | Objet |                                                                                                    |

Automatiquement les adresses mail sont reformatées, espacées par des points virgules.

<u>Petite précision</u> : vous pouvez séparer les @mail soit avec <u>des points virgules ou des</u> <u>virgules.</u>

➔ Vous pouvez maintenant copiez puis collez vos adresses mails reformatées dans la partie 'Ajouter des membres' sur TEAMS